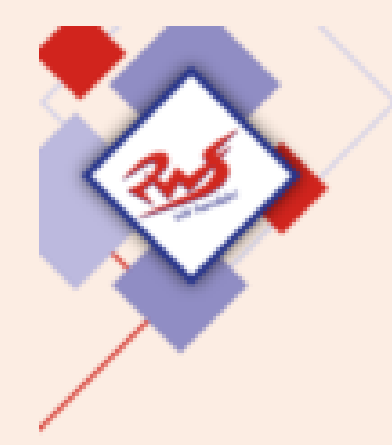

**Untis Mobile** 

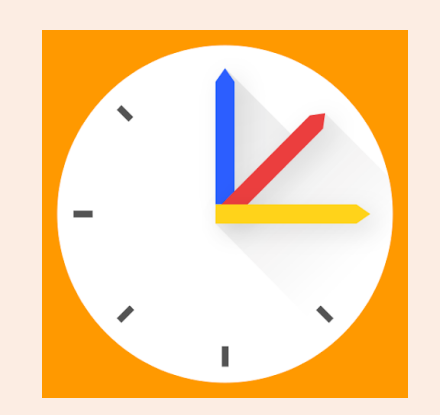

# Schülerzugang zu Untis Mobile:

Anmeldung in 4 Schritten:

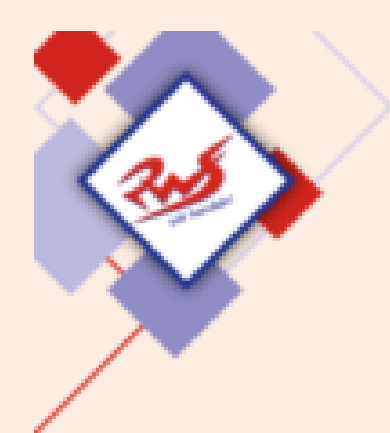

Lade dir die App "Untis Mobile " auf dein Handy.

| 10:24                                   |                                                                                                    | :17                                                                                                    | 0              |
|-----------------------------------------|----------------------------------------------------------------------------------------------------|----------------------------------------------------------------------------------------------------|----------------|
| ← untis                                 |                                                                                                    | Q                                                                                                    | Ŷ              |
| Über diese Ergeb                        | nisse 🛈                                                                                                    |                                                                                                    |                |
| Unti<br>Untis<br>In-Aş                  | s Mobile<br>Mobile<br>op-Käufe                                                                                                    | Öffne                                                                                                    | n              |
| <b>3,9★</b><br>57.227 Rezensi<br>onen © | Mehr<br>als 1 Mio.<br>Downloads                                                                                                    | USK a<br>Jahrei                                                                                                    | b 0<br>n ©     |
|                                         | Andrease and solution<br>International Solution of Solution of Solut | Handi and Annual<br>Annual<br>Annu |                |
| Mit UntisMobile h<br>immer im Zugriff.  | aben Sie den aktue<br>dir auch gefa                                                                                                    | llen Stundenp                                                                                                    | lan<br>A       |
| SCAN                                    |                                                                                                    |                                                                                                    |                |
| Adobe Scan:<br>PDF Scanner,<br>4,7 ★    | PAYBACK - Karte<br>und Coupons<br>4,1*                                                                                                    | Microsoft<br>Outlook<br>4,4 ★                                                                                                    | So<br>Pe<br>4, |
|                                         | 0                                                                                                    | $\triangleleft$                                                                                                    |                |
|                                         | 斧                                                                                                    |                                                                                                    | Ð              |

**Untis Mobile** 

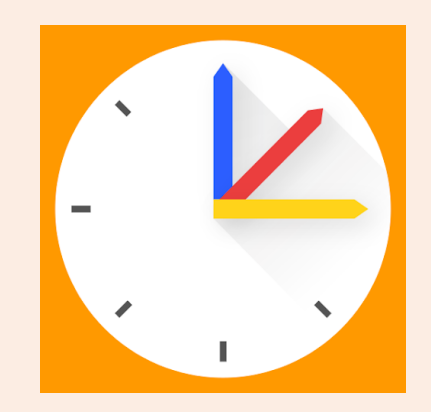

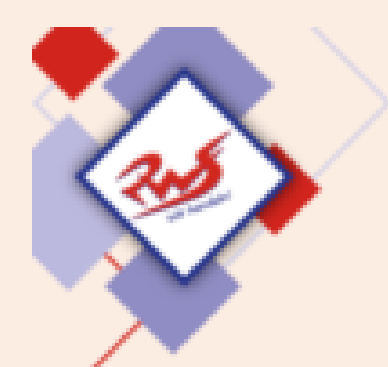

# Öffne die App!

Bei "Schule suchen" "RWS" eintippen und die Schule bestätigen.

|   | 10:31         | · <b>"</b> | 9 |
|---|---------------|------------|---|
| < | Anmelden      |            |   |
|   | Schule suchen |            |   |
|   |               |            |   |
|   |               |            |   |

Anmelden mit QR-Code

Manuelle Anmeldung

0

裔

 $\triangleleft$ 

#### **Untis Mobile**

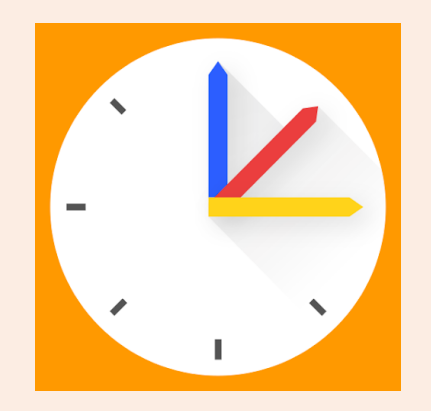

| a rws                                                                   | > |
|-------------------------------------------------------------------------|---|
| Reischlesche<br>Wirtschaftsschule<br>86159, Augsburg, Alter Postweg 86a | > |
| Regens-Wagner-Stiftung<br>Erlkam<br>82401, Rottenbuch, Klosterhof 7-9   | ) |

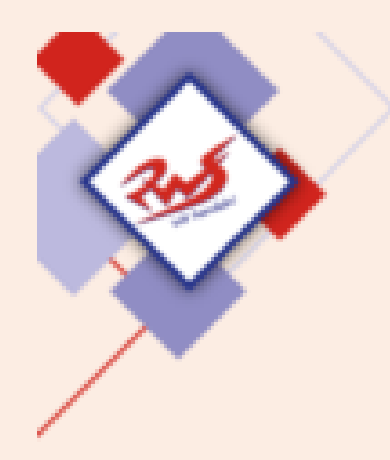

Dein Benutzername lautet: NachnameVorname

Im Beispiel lautet er: MustermannMax

Dein Passwort ist dein Geburtsdatum: JJJJMMTT Jahr vierstellig, Monat zweistellig, Tag zweistellig

Im Beispiel lautet es: 20090630

| 10     | :37        |              |                 | 2 |
|--------|------------|--------------|-----------------|---|
| < R    | eischlesch | e Wirtschaf  | tsschule        |   |
| Benutz | ername     |              |                 |   |
|        |            |              |                 | _ |
| Passw  | ort        |              | (               | • |
|        |            |              |                 | _ |
|        |            |              |                 |   |
|        |            | Anmelden     |                 |   |
|        | Passv      | vort vergess | sen?            |   |
|        |            |              |                 |   |
|        |            |              |                 |   |
|        |            |              |                 |   |
|        |            |              |                 |   |
|        |            |              |                 |   |
|        |            |              |                 |   |
|        |            |              |                 |   |
|        |            |              |                 |   |
|        |            |              |                 |   |
|        |            |              |                 |   |
|        |            |              |                 |   |
|        |            | 0            | $\triangleleft$ |   |
| E      |            |              |                 | ÷ |

#### **Untis Mobile**

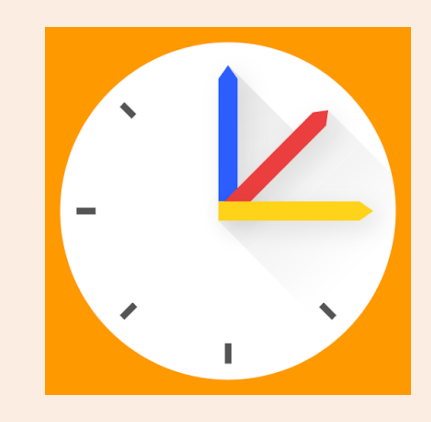

Beispiel: Max Mustermann geboren am 30.06.2009 **Besonderheiten:** Umlaute (ä,ö,ü) übernehmen: Anne Müller 🛛 MüllerAnne Präpositionen: Ahmed Al Dikis 🛛 Al DikisAhmed Hier mit Leertaste eingeben!

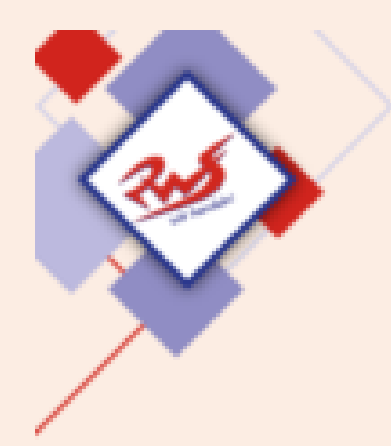

Danach auf "Anmelden" tippen.

# Fertig!

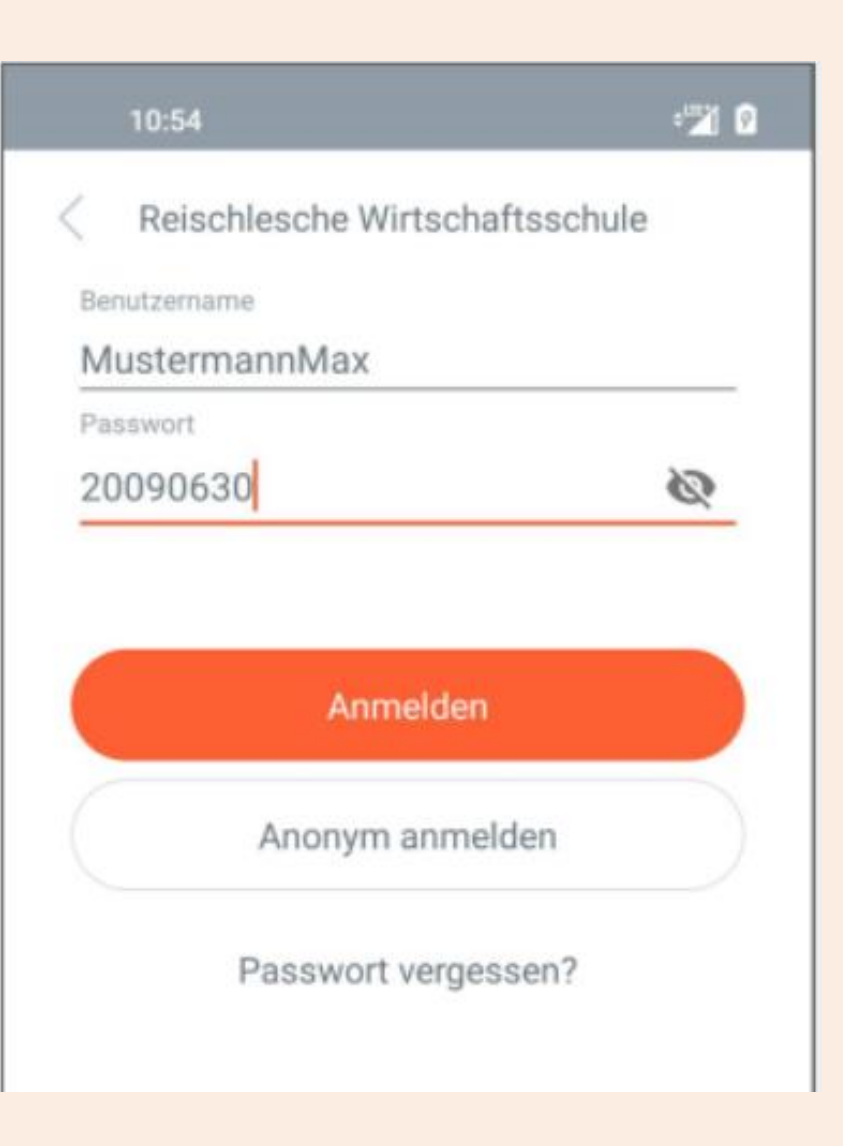

#### **Untis Mobile**

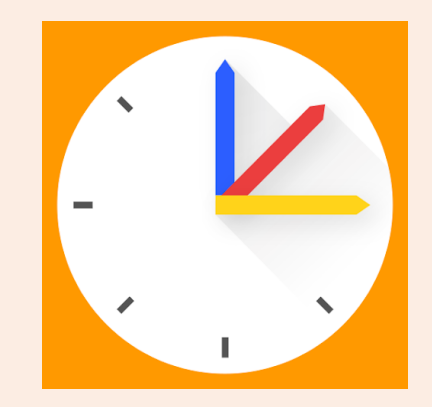